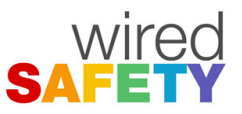

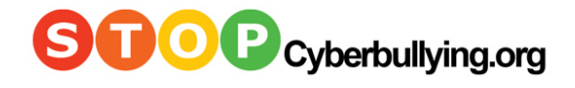

## How to Report Abuse on Twitter

1) Navigate to the page with the individual tweet you are looking to report and click "Contact" in the footer.

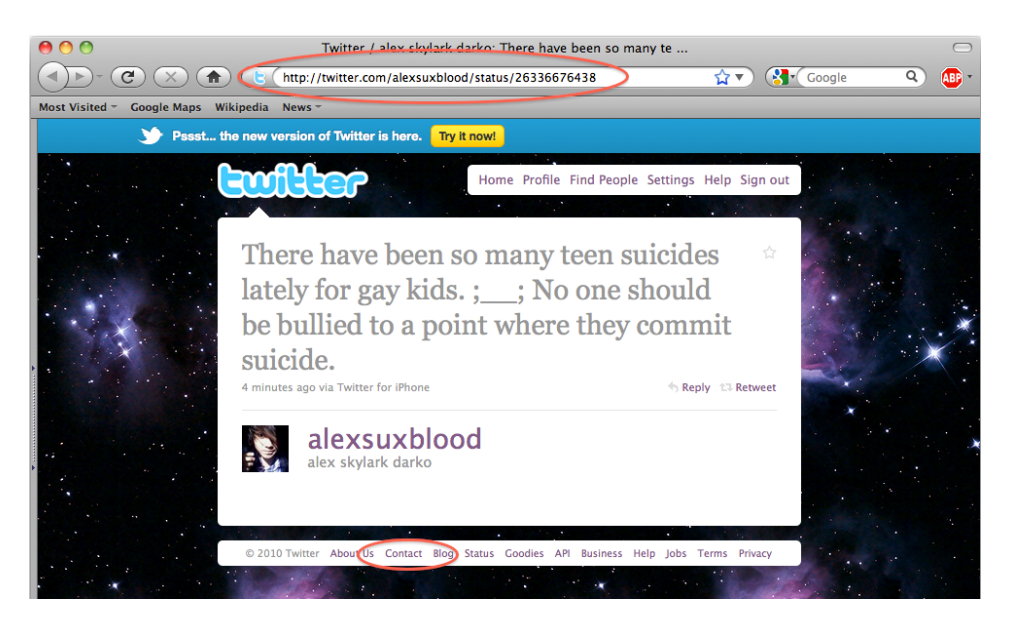

2) Click "Customer Support".

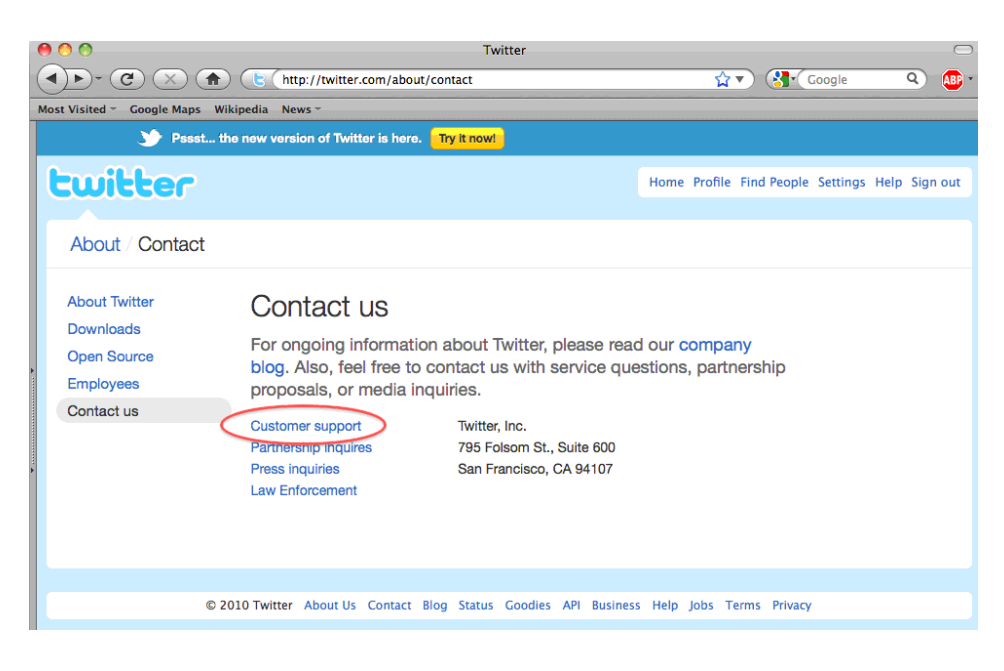

Copyright © 2010 Parry Aftab, all rights reserved.

3) Click "Report a violation."

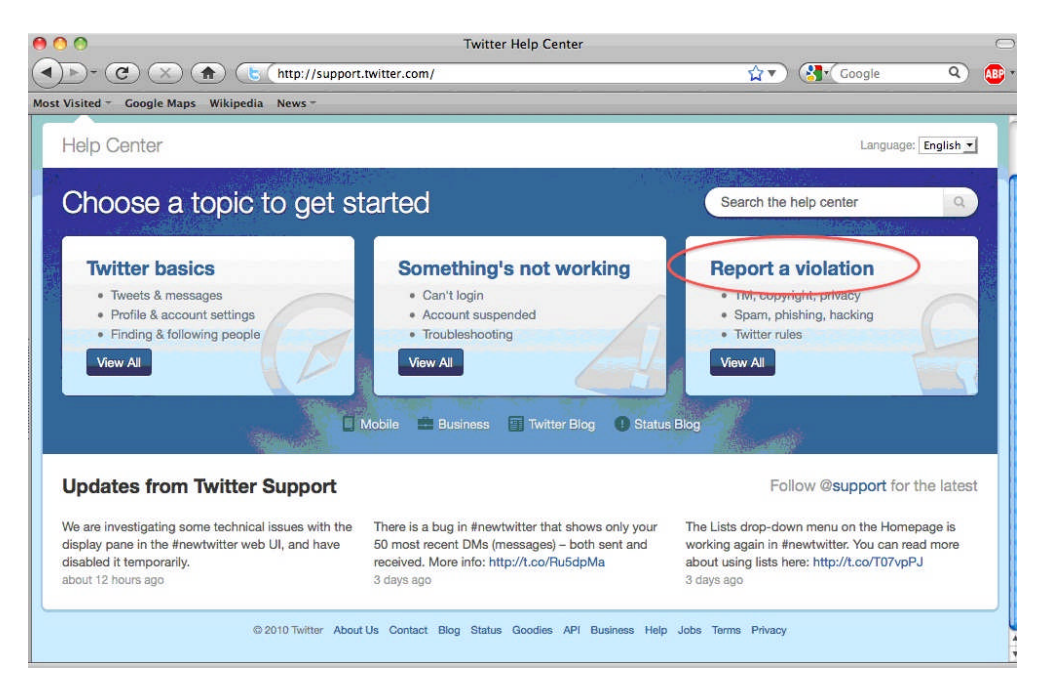

4) Click "How to File Terms of Service or Rules Complaints".

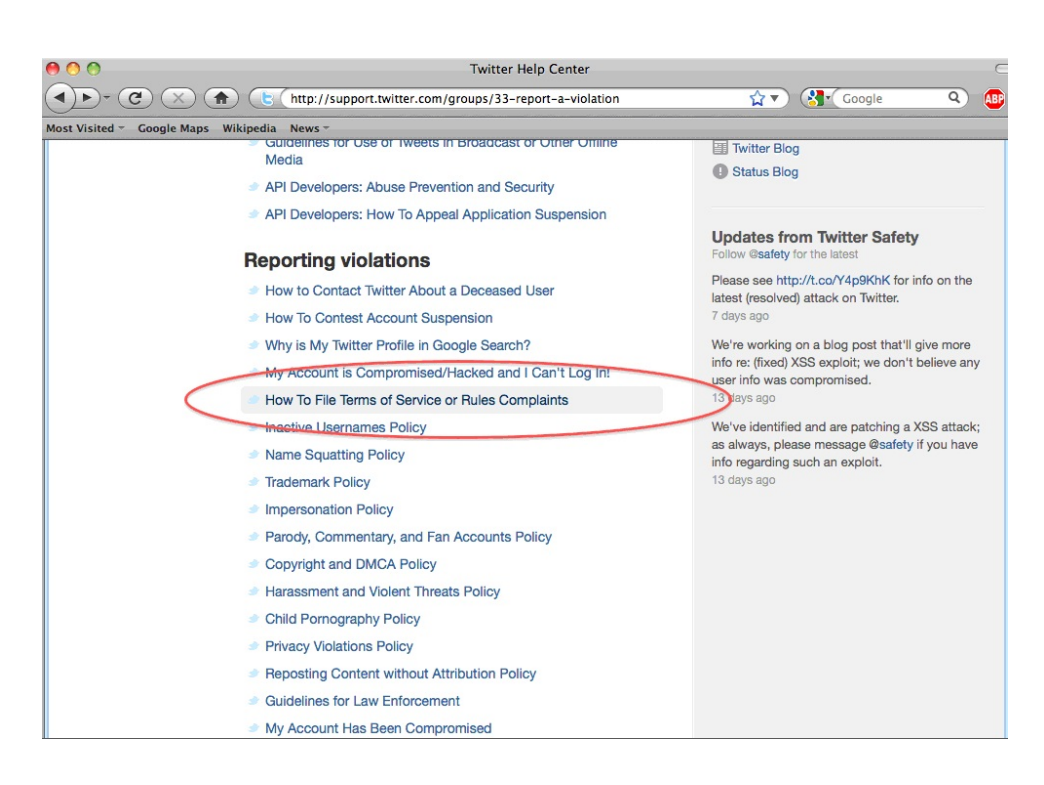

Copyright © 2010 Parry Aftab, all rights reserved.

5) Scroll down to Harassment and click "Harassment and Violent Threats help page." Twitter Help Center 9 AB Most Visited - Google Maps Wikipedia News -Whenever possible, please include direct links to any Tweets you'd like us to review (this help How to Contact Twitter About a Deceased page shows you how to find the direct status links to individual Tweets). Lleon How To Contest Account Suspension **Policy Issues** Why is My Twitter Profile in Google · Brand and Trademark Complaints: If an account appears to be falsely affiliated with your Search? company or business, Twitter will work with you to resolve the problem. See the Trademark Policy My Account is Compromised/Hacked and I Can't Log In! elp pag · Breach of Privacy: If your private, identifying information has been posted by another user, we will take action to remove it. See the Privacy Violation help page. • Child Pornography: We do not tolerate child pornography on Twitter. When we are made aware of Inactive Usernames Policy such images promoting or encouraging child pornography, they will be removed from the site Name Squatting Policy without further notice; we permanently suspend accounts containing updates with links to child pornography. See the Reporting Child Pornography help page. Trademark Policy · Copyright Complaints: Twitter strives to uphold all relevant copyright laws, and responds to DMCA Impersonation Policy bopying to omparate thirds to physical an observation of physical and oppying the opposite take-down notices sent by email, mail or fax. See Filling a Copyright Complaint or DMCA Take-Down Notice Page.
Harassment and Violent Threats: Twitter doesn't allow violent threats or content director. Parody, Commentary, and Fan Accounts people if it is SPECIFIC, PHYSICAL, and VIOLENT. See the Harassment and Violent Threats h Copyright and DMCA Policy page. Harassment and Violent Threats Policy Impersonation: To report a personal impersonation, please see the Impersonation help page. Businesses and organizations facing impersonation issues should file a complaint using the steps on the Trademark Policy help page. Child Pornography Policy Name Squatting: Usermane squatting is against the Twitter Rules. Attempts to sell or extort other forms of payment in exchange for usernames will result in permanent account suspension. We only release squatted names in case of Trademark Violations or Impersonation; review those pages if Privacy Violations Policy Reposting Content without Attribution Policy you would like to report and claim a squatted name. Otherwise, our Name Squatting Policy has ore inform Guidelines for Law Enforcement

My Account Has Been Compromised

 Pornography: Obscene or pornographic images in either user profile pictures or user backgrounds will be removed. Report such images by submitting filing a support ticket. Please be sure to

6) Scroll down and click "submit a ticket request."

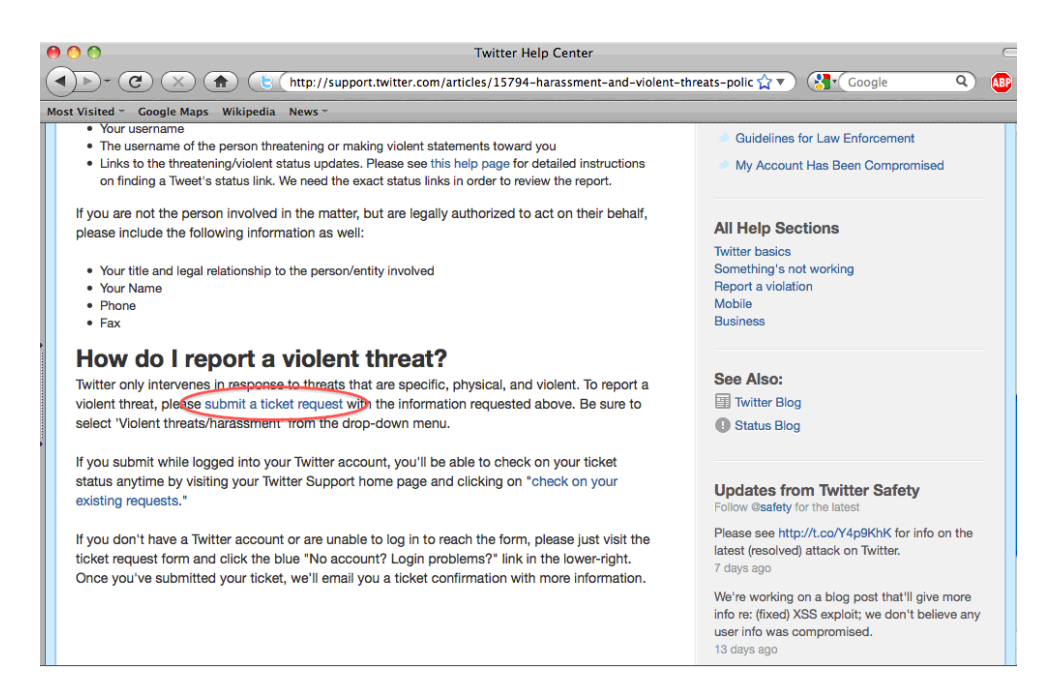

Copyright © 2010 Parry Aftab, all rights reserved.

7) Complete the ticket and submit it.

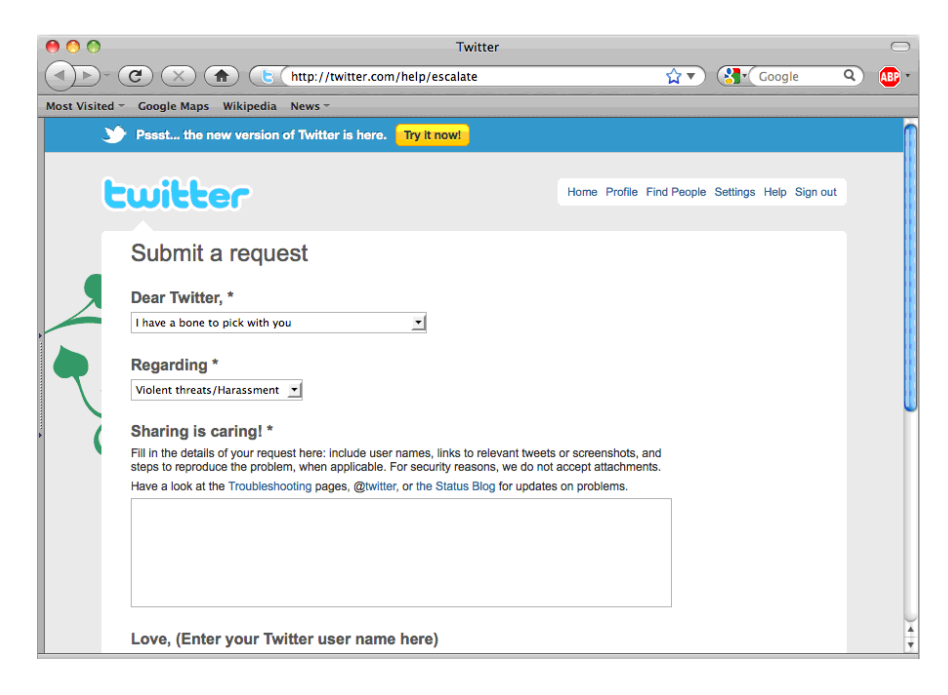